## UPUTE ZA KORIŠTENJE THOR.scan mobilne aplikacije

- 1. Aplikaciju THOR.scan možete preuzeti sa PlayStore na android uređajima
- 2. Kod prvog ulaska u aplikaciju je potrebno unijeti OIB vaše tvrtke i oznaku poslovnog prostora u kojem je navedeni mobitel i za koji će se skenirati dokumenti. Oznaku poslovnog prostora vaše poslovnice možete pronaći u broju računa, odnosno to je 2 (drugi) podatak u broju računa. Na primjer MP račun koji ima broj 123/P22/1 je zapravo od poslovnog prostora P22. Promjenu oznake poslovnog prostora možete uvijek napraviti i pokretanjem postavki u gornjem desnom ekranu aplikacije. Ne postoji ograničenje na broj uređaja niti broj poslovnih prostora, a skenirane dokumente aplikacija pohranjuje samo na mobitelu gdje je instalirana i na serveru, odnosno skenirani dokumenti se neće vidjeti na ostalim mobilnim uređajima.

| 15:59                      | জনা∣ 63%≣ |  |  |  |  |  |  |  |
|----------------------------|-----------|--|--|--|--|--|--|--|
| ← Postavke                 | ;         |  |  |  |  |  |  |  |
| OIB:                       |           |  |  |  |  |  |  |  |
| 66341658681                |           |  |  |  |  |  |  |  |
| Oznaka poslovnog prostora: |           |  |  |  |  |  |  |  |
| POSL14                     |           |  |  |  |  |  |  |  |
|                            |           |  |  |  |  |  |  |  |
|                            |           |  |  |  |  |  |  |  |
|                            |           |  |  |  |  |  |  |  |
|                            |           |  |  |  |  |  |  |  |
|                            |           |  |  |  |  |  |  |  |
|                            |           |  |  |  |  |  |  |  |
|                            |           |  |  |  |  |  |  |  |
|                            |           |  |  |  |  |  |  |  |
| ODUSTANI                   | SPREMI    |  |  |  |  |  |  |  |
|                            | 0 <       |  |  |  |  |  |  |  |

3. Za skeniranje dokumenta potrebno je odabrati opciju "SKENIRAJ" sa donjeg dijela ekrana, a aplikacija će tražiti da unesete naziv ili broj dokumenta koji skenirate kako bi poslije lakše pregledavali isti:

## Odaberite "Skeniranje": 16:09 🕓 🗟 16:10 🖾 🖸 🕵 🗟 .il 60% 着 Novi dokument ۵ THOR.scan trdd.pdf Napomena - naziv: 210003 - 08.03.2021 16:08 dukat 123459u dukat\_123459u.pdf 210004 - 08.03.2021 16:10 Odustani ÷ 0 GIF 2 1 3 4 е W r q а s d f $\diamond$ y Х С !#1 SKENIRAJ , $\bigcirc$ |||Ш <

Unesite naziv i pritisnite "DALJE"

🗟 .ா 61% 着

Dalje

තු

...•

0

р

 $\bigotimes$ 

Ļ

:....:

0

k I

.

 $\sim$ 

Ō

6

7 8 9

5

t z u i

> g h j

٧

Hrvatski

 $\bigcirc$ 

b

n m 4. Aplikacija će pokrenuti kameru, molimo stavite dokument koji skenirate čim bliže kameri i pritisnite sliku kamere. Ukoliko dokument nije točno stao u površinu kamere, možete "spustiti" plavi okvir kako bi odabrali točno područje dokumenta:

Približite dokument i Slikaj:

| 16:50 |          | জিনা 58%∎                                                                                                    |                                                                                                    |
|-------|----------|----------------------------------------------------------------------------------------------------|----------------------------------------------------------------------------------------------------|
| ←     | Skeniraj |                                                                                                    |                                                                                                    |
|       |          | Note Note <th< th=""><th>Solution and the second second s</th></th<> | Solution and the second second s |
|       | 0        |                                                                                                    |                                                                                                    |
|       |          | <                                                                                                    |                                                                                                    |

Plavi okvir podesite na dokument i pritisnite kvačicu:

| 16:00 | ) 🖸 🖬 |                                                                                                    | ই.॥ 63% |      |
|-------|-------|----------------------------------------------------------------------------------------------------|---------|------|
| ÷     | Izre  | ži                                                                                                    |         | ~    |
|       |       |                                                                                                    |         |      |
|       |       |                                                                                                    |         |      |
| 9     |       |                                                                                                    |         | _    |
|       | -     |                                                                                                    | 111 111 |      |
|       | 1.1   |                                                                                                    |         |      |
|       | 11    | Inconstruction II                                                                                                    |         |      |
|       | 123   | No. of Concession, Name                                                                                                    |         |      |
|       | 112   | erstetetetet H                                                                                                    |         |      |
|       | ыł    | NAME OF TAXABLE PARTY OF TAXABLE PARTY O |         |      |
|       |       | 1 1 1 1 1 1 1 1 1 1 1 1 1 1 1 1 1 1 1                                                                                                    |         | 1111 |
|       |       |                                                                                                    |         | 1111 |
|       |       | E COLORISON I                                                                                                    |         |      |
|       |       | · (- · · · · · · · · · · · · · · · · · ·                                                                                                    |         |      |
| 6     |       |                                                                                                    |         |      |
|       |       | $\cap$                                                                                                    | 1       |      |
|       | 111   | 0                                                                                                    |         |      |

5. Nakon potvrde, na ekranu će se prikazati skenirani dokument koji je potrebno još jednom potvrditi pritiskom na kvačicu. Na sljedećem ekranu možete odlučiti trebate li skenirati dodani list ovog dokumenta ili želite pohraniti dokument.

Prikazani dokument potvrdite ili ponovno skenirajte ako nije dobar:

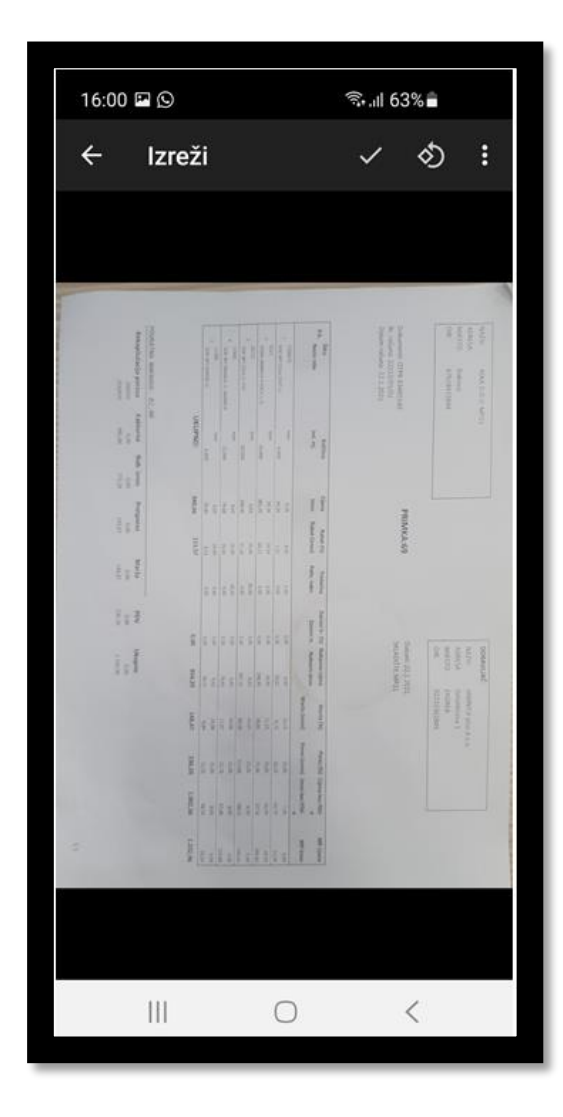

Odaberite "Dodaj Još" ukoliko imate još listova istog dokumenta ili "SPREMI" ukoliko ste skenirali sve listove:

| 16:0                                     | 0 🖬 🖸         | Ċ. |       |  |  |         |           |       |   |                                         | ିକ୍ଲା 63                                                                       | % 💼                                                               |
|------------------------------------------|---------------|----|-------|--|--|---------|-----------|-------|---|-----------------------------------------|--------------------------------------------------------------------------------|-------------------------------------------------------------------|
|                                          |               |    |       |  |  |         |           |       |   |                                         |                                                                                |                                                                   |
| Magnificatio percent<br>sector<br>terret | POLICE MANAGE |    |       |  |  |         |           |       |   | r yr                                    | Statement UPIN Listenses<br>Wir schwer Zitt (2011)<br>Traver under 21 L (2011) | store<br>specific<br>darress<br>darress<br>darress<br>schereligen |
| and the second                           | 0.000         |    |       |  |  | 000     |           | 1     |   | 1 j                                     |                                                                                | 1                                                                 |
| i i i                                    | ALL REPORT    |    | 74 44 |  |  | NW IN   | when mild | 10 MA |   | Aller Andre The                         | PRIMACLAS                                                                      |                                                                   |
| 1 1 1                                    |               |    |       |  |  |         |           |       |   |                                         |                                                                                |                                                                   |
| 1.1                                      | 10 N.         |    | 14 14 |  |  | Mile al |           |       |   | and fill because the                    | Total Lipsteria                                                                | an<br>suiter<br>suiter<br>suite<br>an<br>an<br>an<br>an           |
|                                          | jano          | 13 |       |  |  | 144     | -         |       |   | a perioda                               |                                                                                | CUSCON<br>CONTRACTOR                                              |
|                                          | stimi avei    |    |       |  |  | 100 100 |           |       |   | And And And And And And And And And And |                                                                                |                                                                   |
|                                          | when          |    |       |  |  |         |           |       |   | -                                       |                                                                                |                                                                   |
|                                          |               |    |       |  |  |         |           |       |   |                                         |                                                                                |                                                                   |
| SPREMI                                   |               |    |       |  |  |         |           |       |   | DODAJ                                   | JOŠ                                                                            |                                                                   |
|                                          | III C         |    |       |  |  |         |           |       | 0 | <                                       | (                                                                              |                                                                   |

6. Aplikacija će skenirani dokument poslati na server i javiti vam broj dokumenta pod kojim će se taj sken voditi na serveru. Taj broj skena vam je potreban za uvoz tog skeniranog dokumenta u THOR sustav radi danje obrade. Broj skeniranja uvijek možete vidjeti i na glavnom ekranu aplikacije zajedno sa datumom i vremenom kada ste skenirali isti.

| 16:00 🖾 🛇 |                                                                                                    | রি.॥ 63%।                                                    |                                                                    |
|-----------|----------------------------------------------------------------------------------------------------|--------------------------------------------------------------|--------------------------------------------------------------------|
|           | N Maria Han                                                                                                    | Annual ToroLander<br>Marine Statistics<br>Marine Jane (1920) | and<br>and<br>and<br>and<br>and<br>and<br>and<br>and<br>and<br>and |
| Šaljer    | s <sup>1</sup> €<br>n PDF na serv                                                                                                    | ver                                                          |                                                                    |
|           | And a set of the set of the set o | And a set                                                    | And And And And And And And And And And                            |
| SPREMI    |                                                                                                    | DODAJ J                                                      | 0Š                                                                 |
| =         | 0                                                                                                    | <                                                            |                                                                    |

Dokument će se poslati na server:

Prikazati će se broj dokumenta:

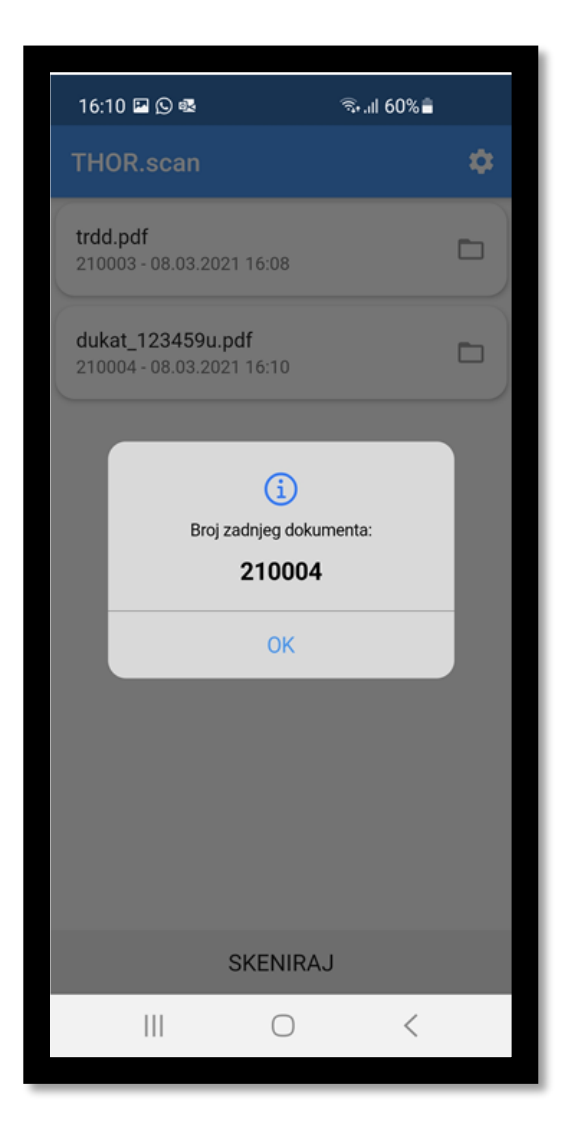